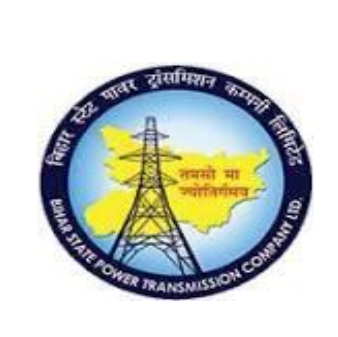

**Project – SUGAM** 

**User Manual Document** 

Process Name - HCM\_OM HUMAN CAPITAL MANAGEMENT

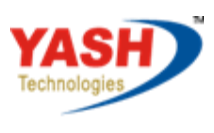

Americas | EU | ASIA | AUS

## **Table of Contents**

| 1. | Creating Organizational Unit | 1  |
|----|------------------------------|----|
| 2. | Creating Positions           | 6  |
| 3. | Relationship                 | 10 |
| 4. | COST CENTER ASSIGNEMENT      | 20 |

# **1.** Creating Organizational Unit

#### Access Transaction:

To create the Organization structure. Enter transaction code PPOC\_OLD or PO10

### Procedure:

### Press Enter.

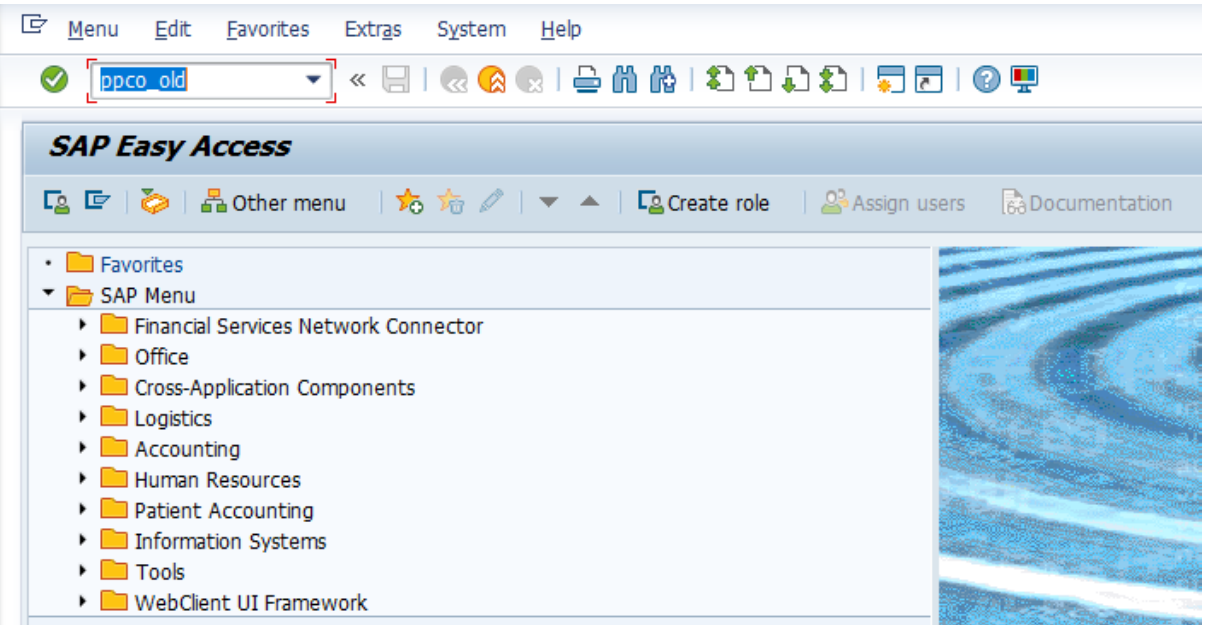

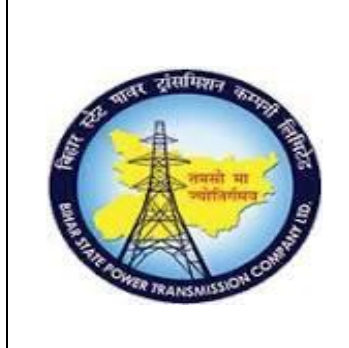

## **Project – SUGAM**

**User Manual Document** 

Process Name - HCM\_OM HUMAN CAPITAL MANAGEMENT

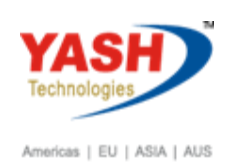

Then do the following steps.

1) Select the Object Infotype

2) Set the Period. Ie 'From' date is which date we want this object to be

Appeared in the Organization structure and 'To' date is till which date we

want this object to be appeared in Organization Structure.

3) Click on Create button.

| C Organizational plan                                         | <u>E</u> dit <u>G</u> oto | <u>S</u> ettings S <u>y</u> stem | Help                         |
|---------------------------------------------------------------|---------------------------|----------------------------------|------------------------------|
| Ø                                                             | ▼ « 📄                     | 🗟 😪 😓 🕻                          | n 14 1 2 2 1 2 1 🗐 🗮 🗖 1 🚱 💻 |
| Create Organiz                                                | ational Unit              | t                                |                              |
| D                                                             |                           |                                  |                              |
|                                                               |                           |                                  |                              |
| Organizational unit<br>Name                                   | Abbr.                     | BSPTC<br>BSPTC Head Qua          | arter PATNA                  |
| Validity period                                               |                           | [11.01.2012] To                  | o 31.12.9999                 |
|                                                               |                           |                                  |                              |
| View                                                          |                           |                                  |                              |
| <ul> <li>Overall view</li> <li>Human Resources vie</li> </ul> | 9W                        |                                  |                              |

It will display the Organisational structure. Org unit 50000222

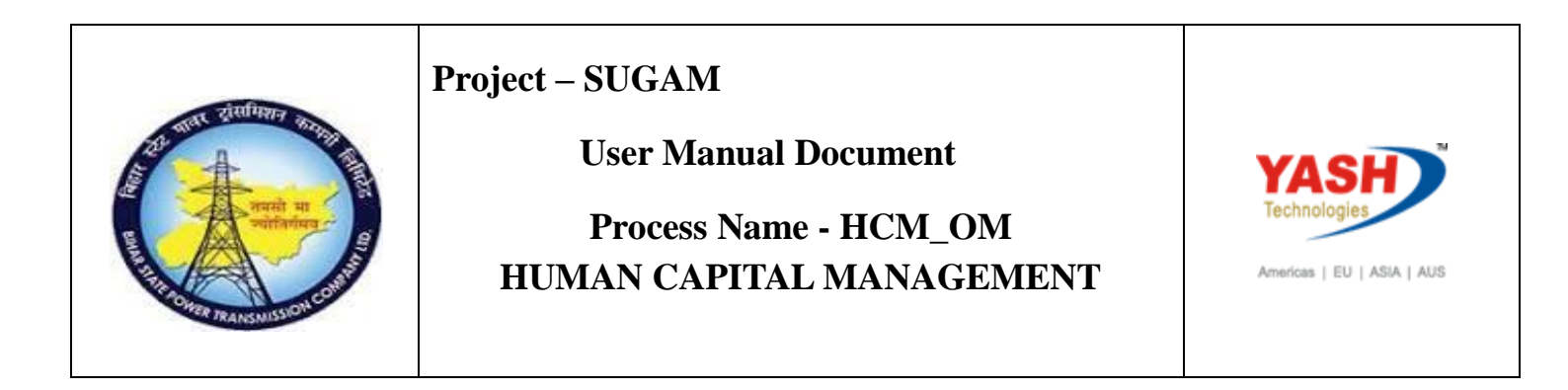

| 더 Org <u>a</u> nizational plan <u>E</u> dit <u>G</u> oto View | v <u>S</u> ettings S <u>y</u> stem <u>H</u> elp        |
|---------------------------------------------------------------|--------------------------------------------------------|
| 🛛 🖉 🔲 🔪 🔛                                                     | 😪 😪   🚔 🛗 📸   🏝 🏝 🜲   🥃 🐷   🎯 🖳                        |
| Organizational Structure / Cl                                 | hange                                                  |
| 🍄 🛅 🗋 👬 😜 🤡 Staff assignments                                 |                                                        |
|                                                               | Plan version 01 Current plan 🔯 11.01.2012 - 31.12.9999 |
| Find by                                                       |                                                        |
| <ul> <li>Organizational unit</li> </ul>                       |                                                        |
| • 🛗 Free search                                               | 0 50000222 BSPTC Head Quarter PATNA                    |
| • 🛗 Search Term                                               |                                                        |
| <ul> <li></li></ul>                                           |                                                        |
| • 🛗 Object History                                            |                                                        |
|                                                               |                                                        |
|                                                               |                                                        |
|                                                               |                                                        |
|                                                               |                                                        |

Enter the Transaction code: PO10 - to create suborgunit.

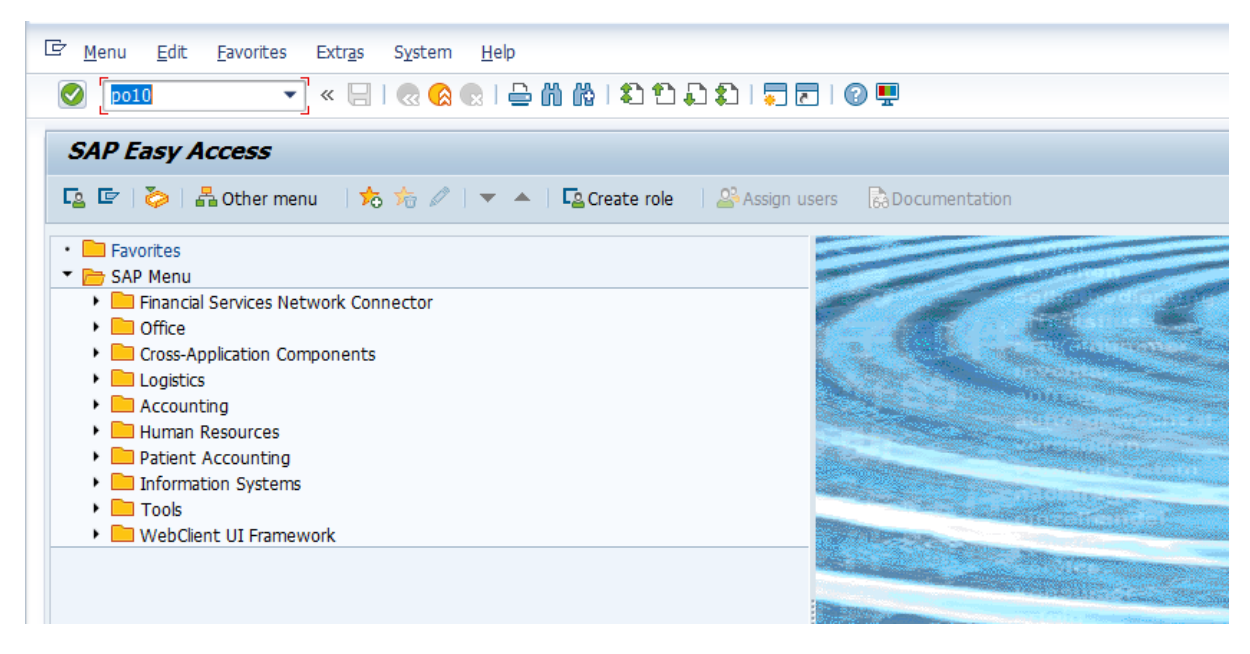

Then do the following steps.

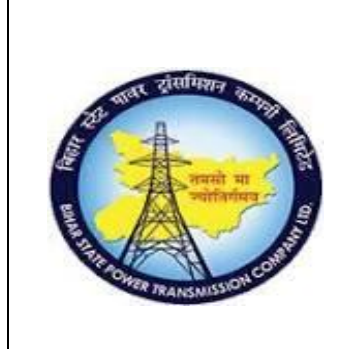

## **Project – SUGAM**

### **User Manual Document**

Process Name - HCM\_OM HUMAN CAPITAL MANAGEMENT

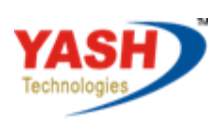

Americas | EU | ASIA | AUS

- 1) Select the Object Infotype
- 2) Set the Period. Ie 'From' date is which date we want this object to be
- Appeared in the Organization structure and 'To' date is till which date we

want this object to be appeared in Organization Structure.

3) Click on Create button.

| ▼                                       |                                                                                                    |  |  |  |  |
|-----------------------------------------|----------------------------------------------------------------------------------------------------|--|--|--|--|
| Maintain Organizational Unit            | t                                                                                                    |  |  |  |  |
| 🍄 🗋 🖉 🗞 🗊 🕫 🏠 🧪                         |                                                                                                    |  |  |  |  |
|                                         | -                                                                                                    |  |  |  |  |
| Find by                                 |                                                                                                    |  |  |  |  |
| <ul> <li>Organizational unit</li> </ul> | Plan version Current plan                                                                                                    |  |  |  |  |
| • 🛗 Search Term                         | Organizational unit                                                                                                    |  |  |  |  |
| • 🛗 Structure Search                    | Abbr                                                                                                    |  |  |  |  |
|                                         |                                                                                                    |  |  |  |  |
|                                         |                                                                                                    |  |  |  |  |
|                                         |                                                                                                    |  |  |  |  |
|                                         | Active Planned Submitted Annroved Rejected                                                                                                    |  |  |  |  |
|                                         | Active Planned Submitted Approved Rejected                                                                                                    |  |  |  |  |
|                                         | Active Planned Submitted Approved Rejected Infotype Name S                                                                                                    |  |  |  |  |
|                                         | Active Planned Submitted Approved Rejected                                                                                                    |  |  |  |  |
|                                         | Active Planned Submitted Approved Rejected                                                                                                    |  |  |  |  |
|                                         | Active Planned Submitted Approved Rejected                                                                                                    |  |  |  |  |
|                                         | Active Planned Submitted Approved Rejected Infotype Name Object Relationships Description Department/Staff Active Planned Submitted Approved Rejected Time period From 11.01.2012 to 31.12.9999 Today Current week Active Planned Submitted Approved Rejected                                                                                                    |  |  |  |  |
|                                         | Active Planned Submitted Approved Rejected  Infotype Name Object Relationships Description Department/Staff Acct. Assignment Features                                                                                                    |  |  |  |  |
|                                         | Active       Planned       Submitted       Approved       Rejected         Infotype Name       S       Time period         Object <ul> <li>Period</li> <li>From 11.01.2012 to 31.12.9999</li> <li>Today</li> <li>Current week</li> <li>All</li> <li>Current month</li> <li>From curr.date</li> <li>Last week</li> <li>To current date</li> <li>Last worth</li> </ul>                                                                                                    |  |  |  |  |
|                                         | Active       Planned       Submitted       Approved       Rejected         Infotype Name       S       Time period         Object       Image: Second State State S |  |  |  |  |
|                                         | Active       Planned       Submitted       Approved       Rejected         Infotype Name       S       Time period         Object       Image: Second State State S |  |  |  |  |
|                                         | Active       Planned       Submitted       Approved       Rejected         Infotype Name       S       Time period         Object       Image: Second Second Seco |  |  |  |  |

Validity date as the date we entered in the Period Field of the Previous screen.

4)Enter the Object abbr. (Abbreviation of the Organization Unit that we are

Going to create and this should not exceed more than 12 characters)

5) Enter Object name (A meaningful name for the Organization Unit and this

Should not exceed more than 40 characters)

6) Click on save button.

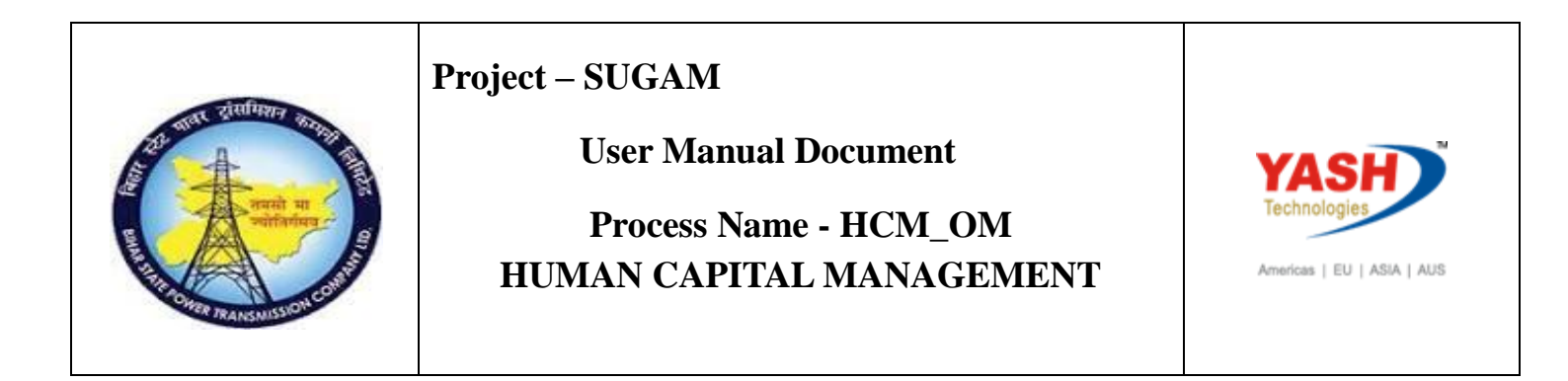

| 로 <u>I</u> nfotype <u>E</u> dit <u>G</u> oto <u>V</u> iew S <u>y</u> st | em <u>H</u> elp     |            |            |       |            |    |                    |
|-------------------------------------------------------------------------|---------------------|------------|------------|-------|------------|----|--------------------|
| 🖉 💽 👻 🖌 🖉                                                               | s 🙆 😪 I 🖨 🕅 🕅       | 1991       | ) 🕄 I 💭 🗷  | ]   🕐 | <b>.</b>   |    |                    |
| 💌 🛛 Create Object                                                       |                     |            |            |       |            |    |                    |
| 🔉 🕼 i 🗓 📈                                                               |                     |            |            |       |            |    |                    |
|                                                                         | Organizational unit |            |            | ]     |            |    |                    |
| Find by                                                                 | Planning Status     |            | Active     |       |            |    |                    |
| Organizational unit                                                     | Validity            |            | 11.01.2012 | to    | 31.12.9999 | 66 | Change Information |
| Gil Search Term                                                         |                     |            |            |       |            |    |                    |
|                                                                         |                     |            |            |       |            |    |                    |
|                                                                         | Object              | 01 0 0000  | 0000 1     |       |            |    |                    |
|                                                                         | Object abbr.        | Zone       |            |       |            |    |                    |
|                                                                         | Object name         | Patna Zone |            |       |            |    |                    |
|                                                                         | Language Key        | English    | •          |       |            |    |                    |
|                                                                         |                     |            |            |       |            |    |                    |
|                                                                         |                     |            |            |       |            |    |                    |
|                                                                         |                     |            |            |       |            |    |                    |
|                                                                         |                     |            |            |       |            |    |                    |
|                                                                         |                     |            |            |       |            |    |                    |
|                                                                         |                     |            |            |       |            |    |                    |

Once we click the Save button we will get the following screen.

Created Suborg unit 10000004 and relationship.

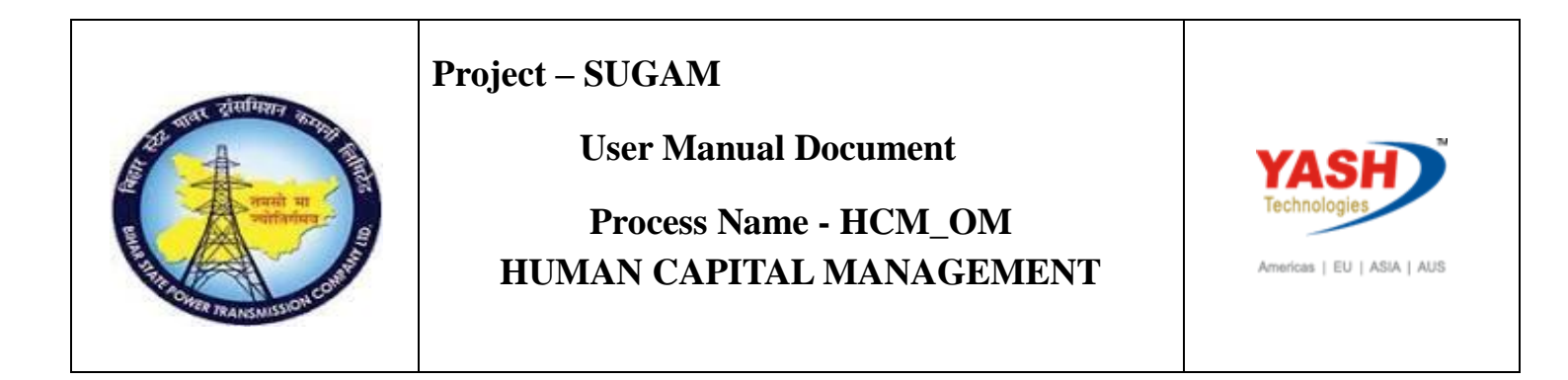

| 다 Infotype Edit Goto Extras View                                                                                                    | System <u>H</u> elp                                                                                                    |
|----------------------------------------------------------------------------------------------------|----------------------------------------------------------------------------------------------------|
| 🖉 🔄 👻 🚽                                                                                                    | 💀 💽   🚔 🍈 🎝 🎝 🎝 🧊 🚍   🚱 💻                                                                                                    |
| Create Relationships         Image: Image: |                                                                                                    |
| Image: Search Term         Image: Search Term         Image: Search Term         Image: Structure Search                                                                                                    | Organizational unit     ZONE     Patna Zone       Planning Status     Active       Valid from     01.11.2012       To     31.12.9999       Relationships     01 O 10000004 1 |
|                                                                                                    | Relationship type/relationship     A     002     Reports (line) to       Related Object     Type of related object     Type of related object                                |
|                                                                                                    | ID of related object 50000222 Abbreviation Name                                                                                                    |
|                                                                                                    | Priority                                                                                                    |

# 2. Creating Positions

Once you are done creating the Organization Units you have to create all

the Positions pertaining to that Organization Unit.

### Access Transaction:

Enter the Transaction code PO13 to create the position.

### Procedure:

Press enter.

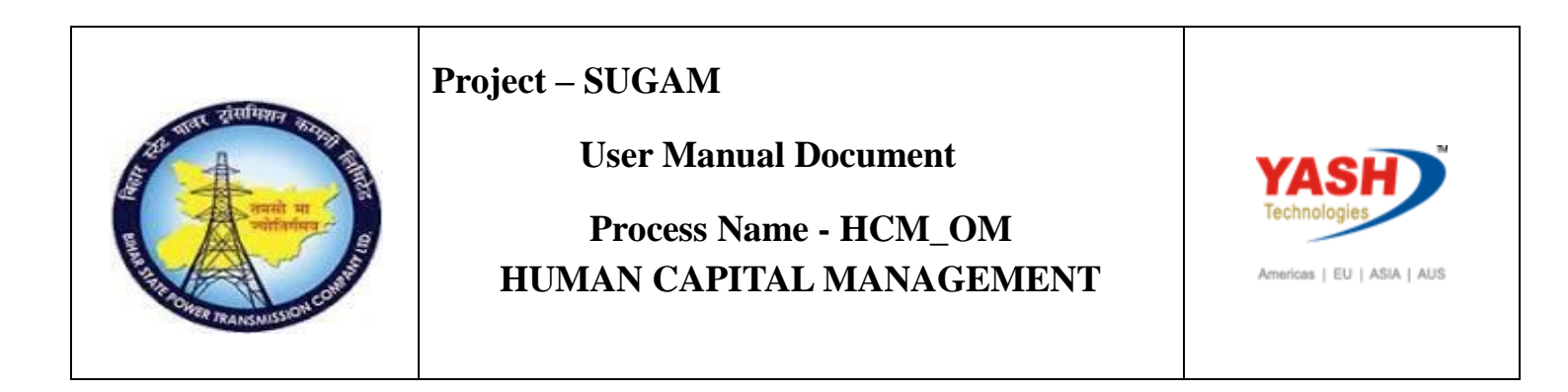

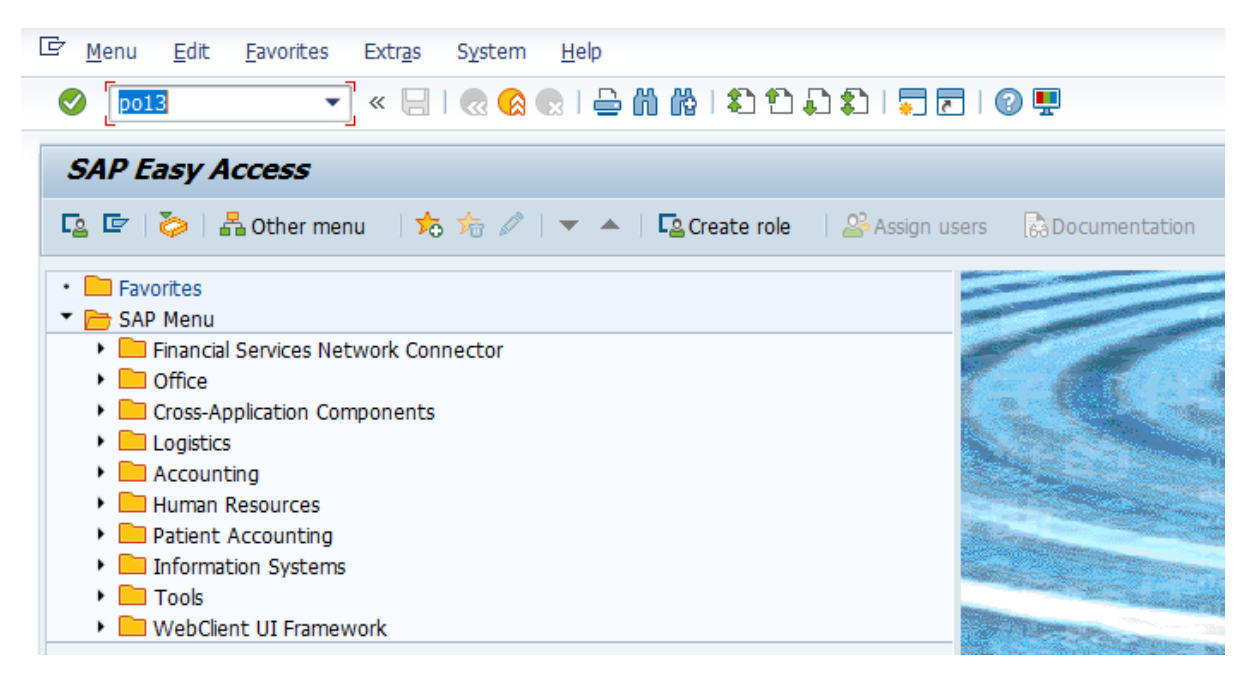

Now do the following steps to create Position and attach it to Organization Unit.

1) As you have done for creating the Organization Unit, select the Object

Infotype and set the Period.

2) Click on Create button.

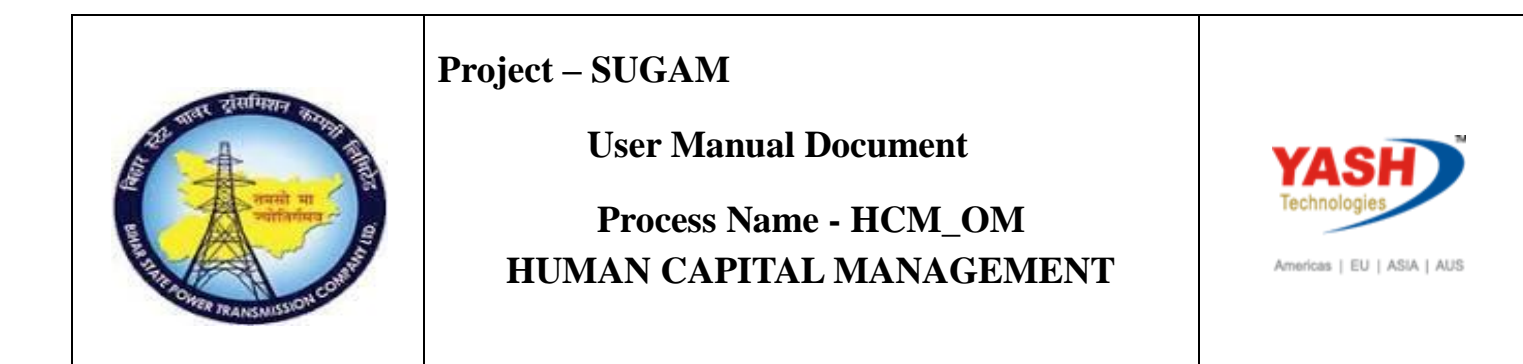

| ☑ Position Edit Goto Utilities Set     | ings S <u>y</u> stem <u>H</u> elp                                                                                                    |                                                                                                    |
|----------------------------------------|----------------------------------------------------------------------------------------------------|----------------------------------------------------------------------------------------------------|
| 🖉 🗌 👻 🗸 🖉                              | ) ا 🗖 🚍 ا 🔹 🗘 🏥 ا 👘 👘 😩 🔕                                                                                                    | 2 🖳                                                                                                    |
| Maintain Position           %          |                                                                                                    |                                                                                                    |
| <ul> <li>↓ Structure Search</li> </ul> | Plan version Current plan Position                                                                                                    | ~                                                                                                    |
|                                        | Active Planned Submitted Approve                                                                                                    | ed Rejected                                                                                                    |
|                                        | Infotype Name S []]<br>Object                                                                                                    | Period                                                                                                    |
|                                        | Relationships         Description         Department/Staff         Planned Compensation         Vacancy         Acct. Assignment Features         Authorities/Resources | From       07.03.2019       to         O Today       O Cui         O All       O Cui         O From curr.date       Las         O To current date       Cui |
|                                        | Work Schedule                                                                                                    | Select.                                                                                                    |

- 3) Enter the Object abbr.
- 4) Enter the Object name
- 5) Click on save button.

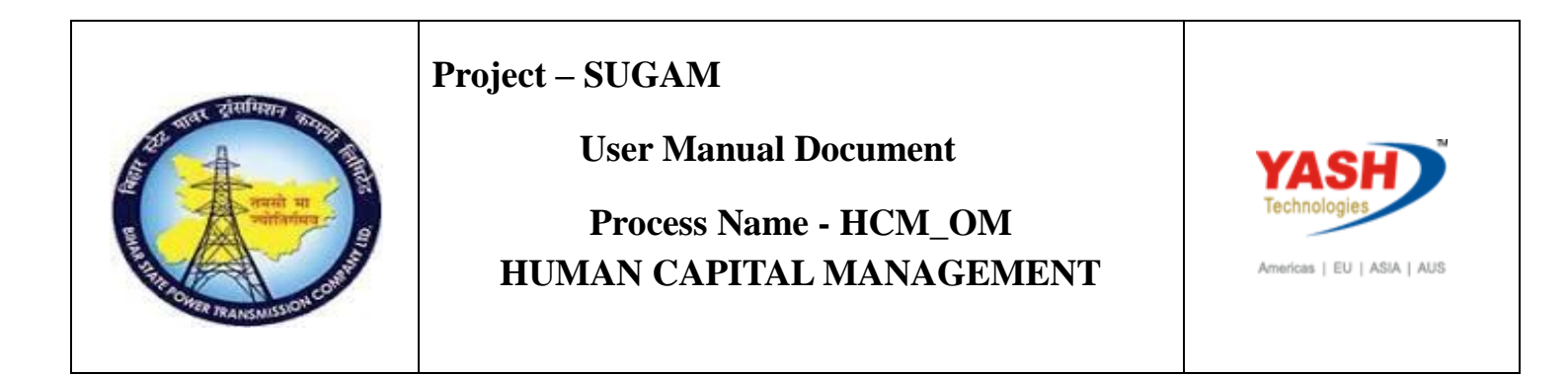

| ☞ Infotype Edit Goto View System | m <u>H</u> elp                                         |
|----------------------------------|--------------------------------------------------------|
| 🖉 🔄 👻 🔛 🖉                        | 😪 😪   🚔 前 路   毛 白 타 타   🧮 🗖   🚱 🖳                      |
| 🖲 . Create Object                |                                                        |
| 👃 🔓 l 🖬 🜌                        |                                                        |
|                                  | Position                                               |
| Find by                          | Planning Status Active                                 |
| 🔻 🚨 Position                     | Validity 11.01.2012 to 31.12.9999 & Change Information |
| • 🛗 Search Term                  |                                                        |
| • 🛗 Structure Search             |                                                        |
|                                  | Object 01 S 00000000 1                                 |
|                                  | Object abbr. Eng                                       |
|                                  | Object name Engineer                                   |
|                                  | Language Key English                                   |
|                                  |                                                        |
|                                  |                                                        |
|                                  |                                                        |
|                                  |                                                        |
|                                  |                                                        |
|                                  |                                                        |

Once we click the Save button we will get the following screen.

Here you have to specify, the newly created Position 'Belongs to' which

Organization Unit and click on Save button. Now the new Position is created and

it is attached to the Organization Unit.

Position created 50000226.

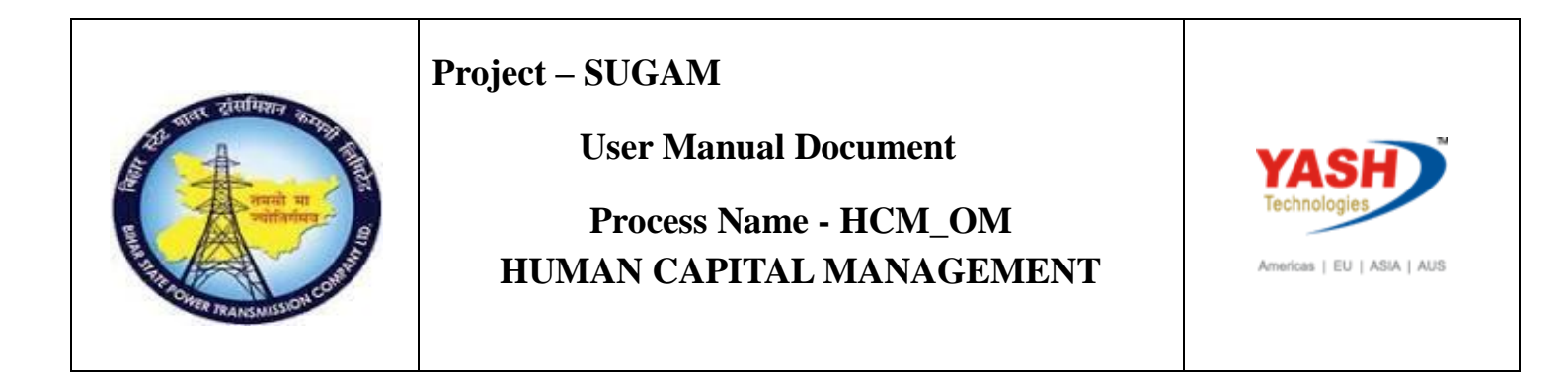

| Infotype Edit Goto Extras View | S <u>v</u> stem <u>H</u> elp   |                          |                       |
|--------------------------------|--------------------------------|--------------------------|-----------------------|
| 🔮 💽 👻 🤘 🧟                      | C C I 🖓 🕅 🖴 I 🔊                | 1 1 5                    |                       |
| Essential relationship R       | elationships                   |                          |                       |
| 🔓 🔓 🖬 🖉 Allowed relationships  |                                |                          |                       |
|                                | Position                       | Eng Engineer             |                       |
| Find by                        | Planning Status                | Active                   |                       |
| 🔻 🚨 Position                   | Valid from                     | 11.01.2012 to 31.12.9999 | ିଙ Change Information |
| • 🛗 Search Term                |                                |                          |                       |
| fill Structure Search          | Relationships 01 S 50          | 000225 1                 |                       |
|                                | Relationship type/relationship | A 003 Belongs to         |                       |
|                                | Related Object                 |                          |                       |
|                                | Type of related object         | Organizational unit      | <b>_</b>              |
|                                | ID of related object           | 50000222                 |                       |
|                                | Abbreviation                   |                          |                       |
|                                | Name                           |                          |                       |
|                                | Priority                       |                          |                       |

# **3.** Relationship

To create position enter transaction code Po13 and press enter. Here i am creating one more postion to maintain the relationship.

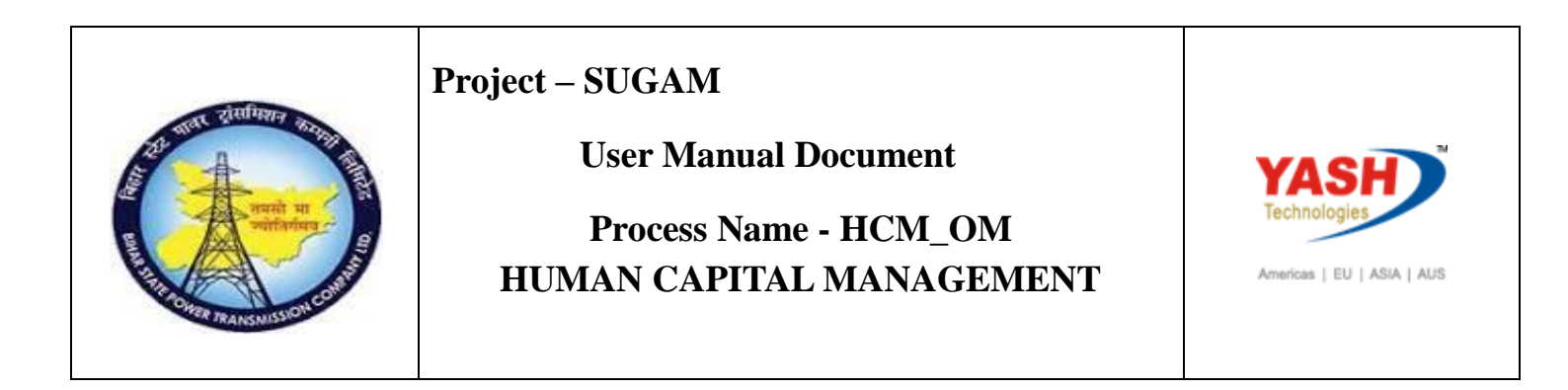

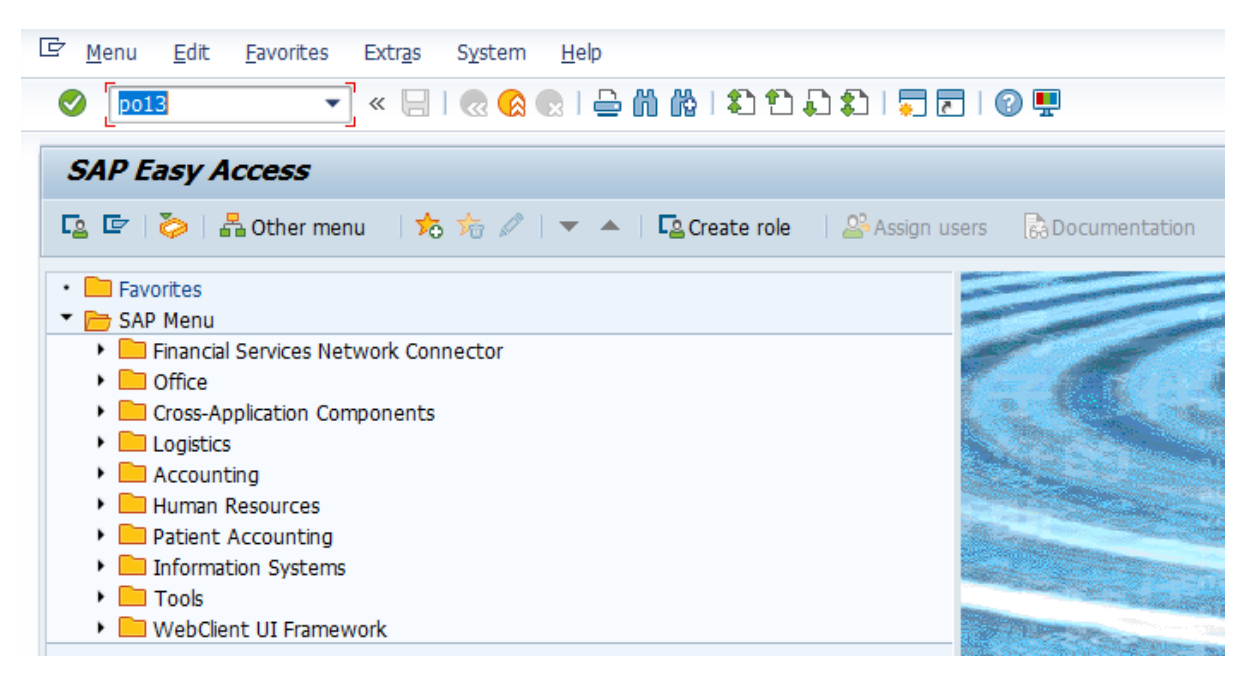

Select the ObjectInfotype and set the Period.

2) Click on Create button.

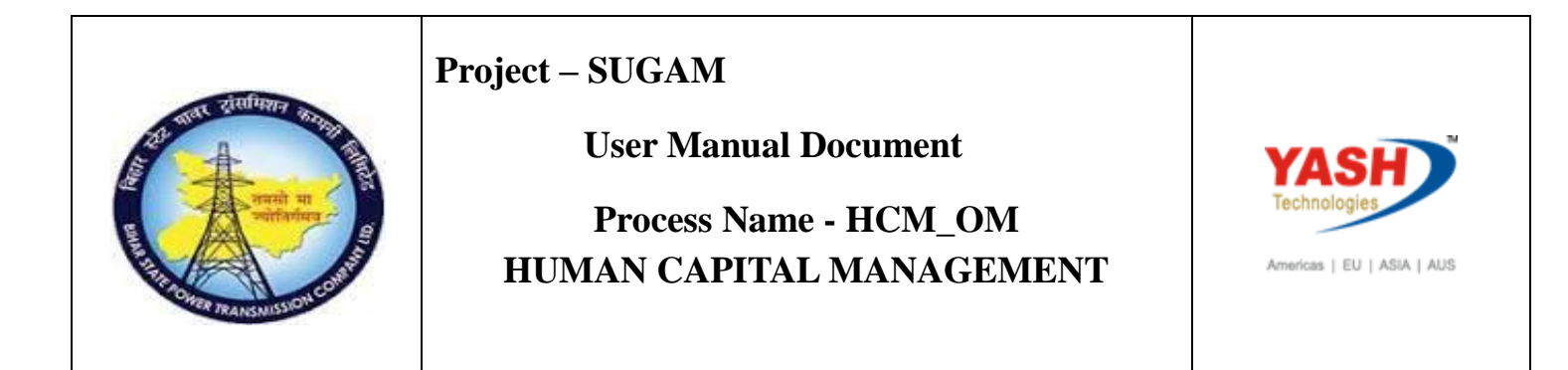

| Position Edit Goto Utilities Sett                                                                                                    | ngs S <u>v</u> stem <u>H</u> elp                                                                                                    |
|----------------------------------------------------------------------------------------------------|----------------------------------------------------------------------------------------------------|
| 🖉 🛛 👻 🖉                                                                                                    | 😪 😪   🗁 🖞 🟠 🗅 💭 🎝   🜄 🗖   🥹 🖳                                                                                                    |
| Position       Edit Goto Utilities Sett         Image: Settion       Image: Settion         Image: Settion       Image: Settion         Image: Settion       Image: Settion         Image: Settion       Image: Settion         Image: Settion       Image: Settion         Image: Settion       Image: Settion         Image: Settion       Image: Settion         Image: Settion       Image: Settion         Image: Settion       Image: Settion         Image: Settion       Image: Settion         Image: Settion       Image: Settion         Image: Settion       Image: Set the Set the S | ngs System Help<br>Plan version Current plan Position Abbr.   Active Planned Submitted Approved Rejected  Infotype Name S  Time period Period From 01.01.2019 to 31.12.9999 Today ○Current week                                                                                                    |
|                                                                                                    | Department/Staff       All       Current month         Planned Compensation       From curr.date       Last week         Vacancy       To current date       Last month         Acct. Assignment Features       Current Year         Authorities/Resources       Current Year         Work Schedule       Select. |

) Enter the Object abbr.

4) Enter the Object name

5) Click on save button.

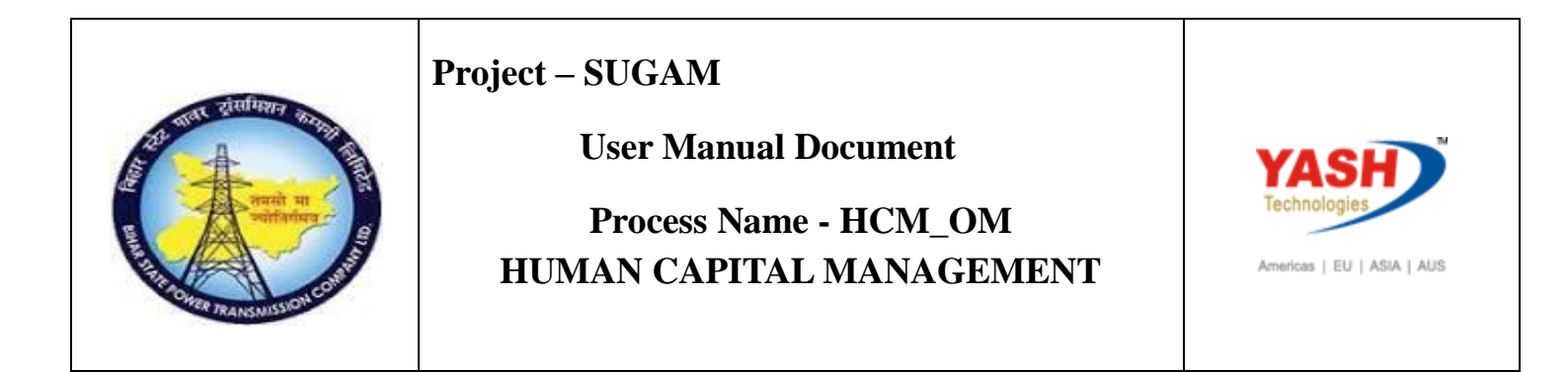

| [☞ Infotype Edit Goto View System Help |                                                        |  |  |  |  |  |
|----------------------------------------|--------------------------------------------------------|--|--|--|--|--|
|                                        |                                                        |  |  |  |  |  |
| 👎 🔎 Create Object                      |                                                        |  |  |  |  |  |
|                                        |                                                        |  |  |  |  |  |
|                                        | Position                                               |  |  |  |  |  |
| Find by                                | Planning Status Active                                 |  |  |  |  |  |
| Position     Bearch Term               | Validity 01.01.2019 to 31.12.9999 & Change Information |  |  |  |  |  |
| Structure Search                       |                                                        |  |  |  |  |  |
|                                        | Object 01 S 00000000 1                                 |  |  |  |  |  |
|                                        | Object abbr. Opt                                       |  |  |  |  |  |
|                                        | Object name operator                                   |  |  |  |  |  |
|                                        | Language Key English 🔻                                 |  |  |  |  |  |
|                                        |                                                        |  |  |  |  |  |
|                                        |                                                        |  |  |  |  |  |
|                                        |                                                        |  |  |  |  |  |

| रासम्प्रिय                                                                                                    | Project – SUGAM          |                            |
|----------------------------------------------------------------------------------------------------|--------------------------|----------------------------|
| A A                                                                                                    | User Manual Document     | YASH                       |
| वार्या मा जिस्ता मा जिस्ता मा जिस्ता मा जिस्ता मा जिस्ता में मा जिस्ता में मा जिस्ता में मा जिस्ता में मा जिस्त | Process Name - HCM_OM    | Technologies               |
| TH OFER TRANSMISSION COM                                                                                        | HUMAN CAPITAL MANAGEMENT | Americas   EU   ASIA   AUS |

Then the following screen will come.Enter A003 relationship and enter related object. Press enter and save

| 다 Infotype Edit Goto Extras View            | v S <u>v</u> stem <u>H</u> elp |                         |                         |
|---------------------------------------------|--------------------------------|-------------------------|-------------------------|
| 🛇 🔄 💌 🖌 😓 🛛 😪 😪 I 🚔 🖞 🐇 1 🎝 1 🎝 1 💭 🔽 I 🥝 🖳 |                                |                         |                         |
| 📃 Essential relationship R                  | Relationships                  |                         |                         |
| 🔓 🔓 i 🔝 🛛 🔀 Allowed relationships           |                                |                         |                         |
|                                             | Position                       | opt operator            |                         |
| Find by                                     | Planning Status                | Active                  |                         |
| <ul> <li>Position</li> </ul>                | Valid from                     | 10.03.2019 to 31.12.999 | 99 & Change Information |
| • 🛗 Search Term                             |                                |                         |                         |
| Gill Structure Search                       | Relationships 01 S 50          | 000356 1                |                         |
|                                             | Relationship type/relationship | A 003 Belongs to        |                         |
|                                             |                                |                         |                         |
|                                             | Related Object                 |                         |                         |
|                                             | Type of related object         | Organizational unit     | <b>•</b>                |
|                                             | ID of related object           | 50000222                |                         |
|                                             | Abbreviation                   |                         |                         |
|                                             | Name                           |                         |                         |
|                                             |                                |                         |                         |
|                                             | Priority                       |                         |                         |
|                                             |                                |                         |                         |
|                                             |                                |                         |                         |
|                                             |                                |                         |                         |
|                                             |                                |                         |                         |

Relationship created.

Enter po13

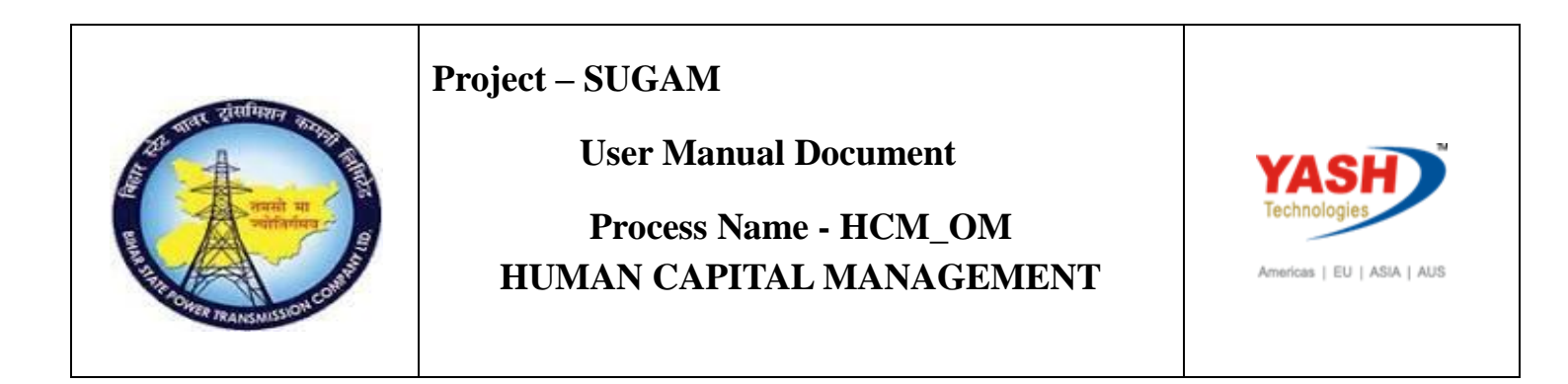

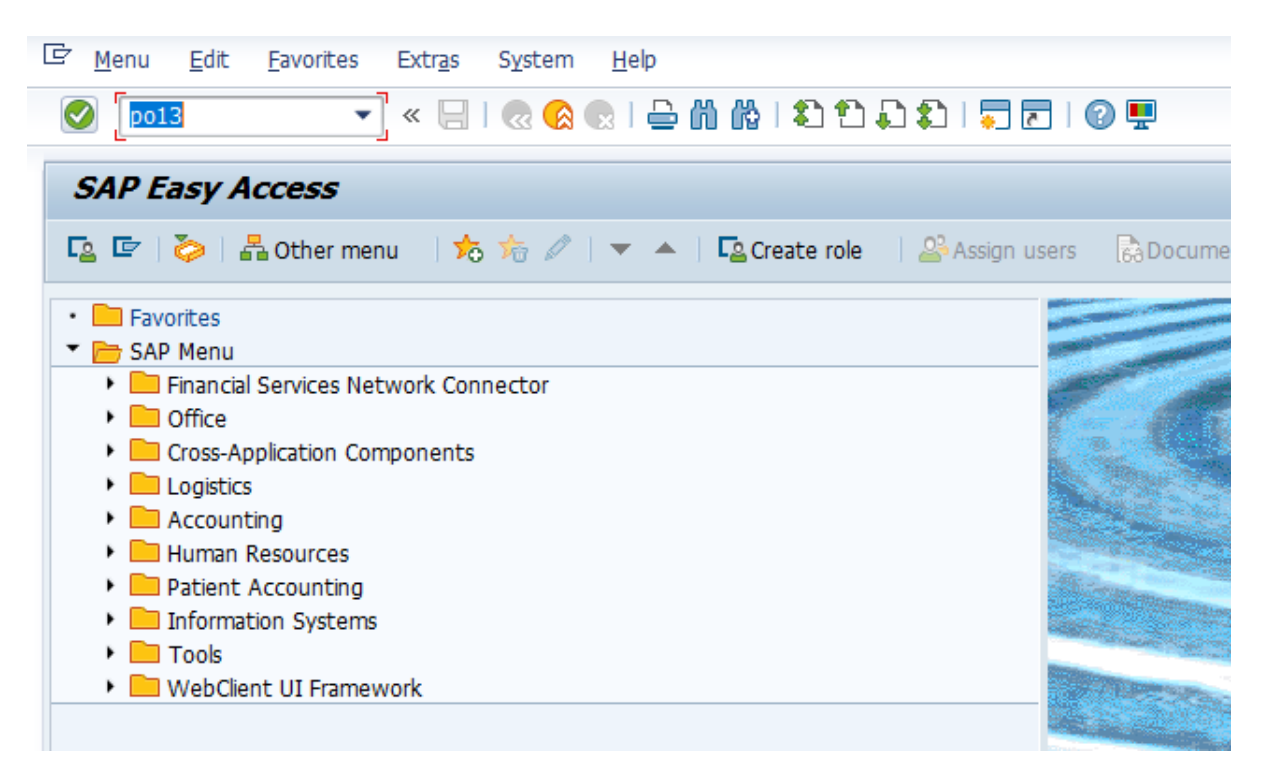

Enter position and select relationship. Click on create.

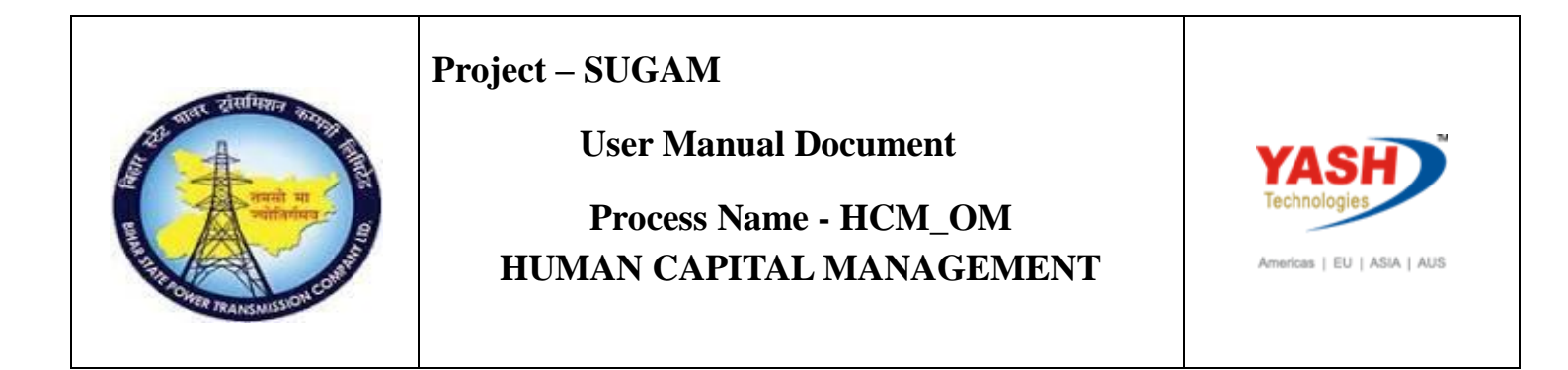

| 며 Position Edit Goto Utilities Set                                                                                                    | tings S <u>y</u> stem <u>H</u> elp                                                                                                    |                                                             |                                                                                                    |                                                                                           |
|----------------------------------------------------------------------------------------------------|----------------------------------------------------------------------------------------------------|-------------------------------------------------------------|----------------------------------------------------------------------------------------------------|-------------------------------------------------------------------------------------------|
| 🖉 💿 🗸 🐨 😓   😪 😪   🗁 🛗 🏠 I 🏝 😩 I 💭 🔽   😨 🖳 🖤                                                                                                    |                                                                                                    |                                                             |                                                                                                    |                                                                                           |
| <ul> <li>Maintain Position</li> <li>Maintain Position</li> <li>Maintain Pos</li></ul> |                                                                                                    |                                                             |                                                                                                    |                                                                                           |
| Find by         ▲ Position         • M Search Term         • M Structure Search                                                                                                    | Plan version<br>Position<br>Abbr.<br>Active Planned S<br>Infotype Name<br>Object<br>Relationships<br>Description<br>Department/Staff<br>Planned Compensation<br>Vacancy<br>Acct. Assignment Features<br>Authorities/Resources<br>Work Schedule<br>Employee Group/Subgroup | Current plan<br>50000356 ope<br>opt<br>ubmitted Approv<br>S | rator  red Rejected  Time period  Period From 10.03.2019  Today All From curr.date To current date  Select. | to 31.12.9999<br>Ourrent week<br>Ourrent month<br>Last week<br>Last month<br>Ourrent Year |

Enter relationship A002 and enter the related object. Enter save.

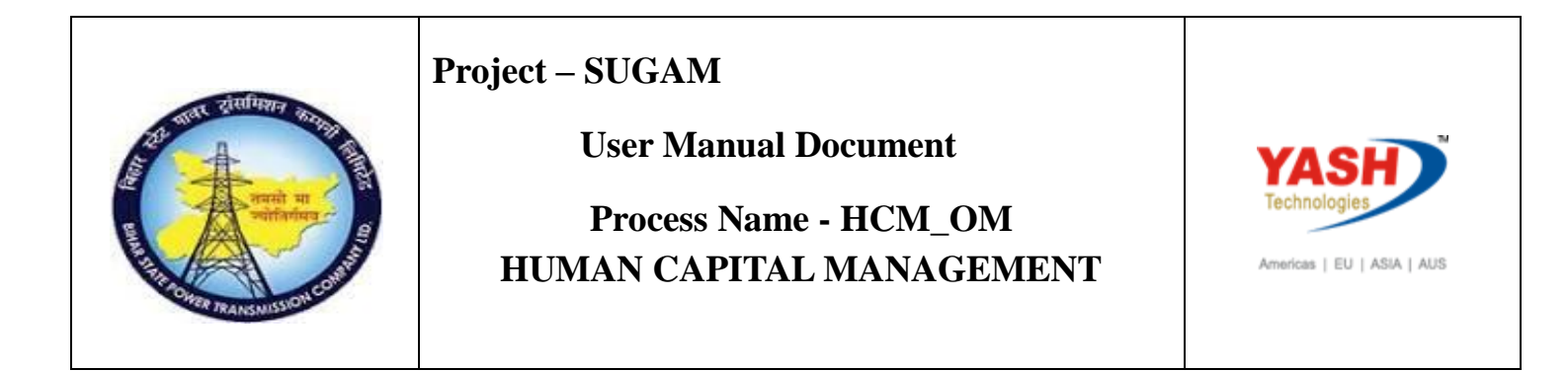

| <sup>[]</sup> Infotype Edit <u>G</u> oto Extr <u>a</u> s <u>V</u> iev | r S <u>y</u> stem <u>H</u> elp |                                         |
|-----------------------------------------------------------------------|--------------------------------|-----------------------------------------|
| 🖉 💽 👻 🦉                                                               | 🔞 😪 l 🖨 🖞 👘 👘 😫 🕄 😒 🚷          | ≂ I 😨 🖳                                 |
| 📃 Create Relationships                                                |                                |                                         |
| 🔓 🔓 🗓 🛛 🌌 Allowed relationships                                       |                                |                                         |
|                                                                       | Position opt                   | operator                                |
| Find by                                                               | Planning Status Active         |                                         |
| 🔻 🚨 Position                                                          | Valid from 01.01.2             | 2019 to 31.12.9999 🔗 Change Information |
| • 🛗 Search Term                                                       |                                |                                         |
| Gructure Search                                                       | Relationships 01 S 50000357 1  |                                         |
|                                                                       | Relationship type/relationship | A 002                                   |
|                                                                       | Related Object                 |                                         |
|                                                                       | Type of related object         | Position                                |
|                                                                       | ID of related object           | 20000008                                |
|                                                                       | Abbreviation                   |                                         |
|                                                                       | Name                           |                                         |
|                                                                       |                                |                                         |
|                                                                       | Priority                       |                                         |
|                                                                       | Weighting                      | 8                                       |
|                                                                       |                                |                                         |
|                                                                       |                                |                                         |

Enter po13 and press enter. Here we are creating the relationship between position to person.

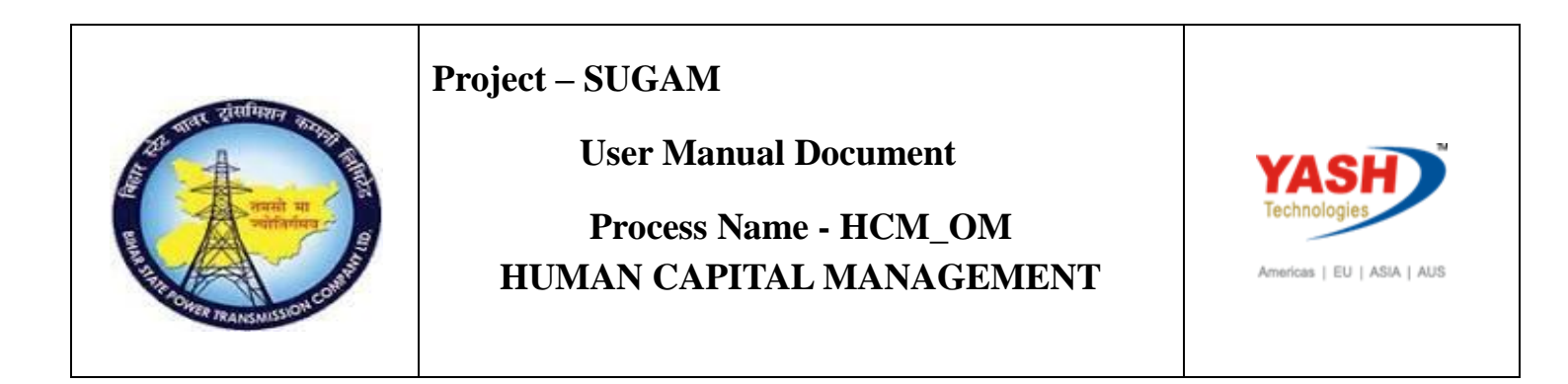

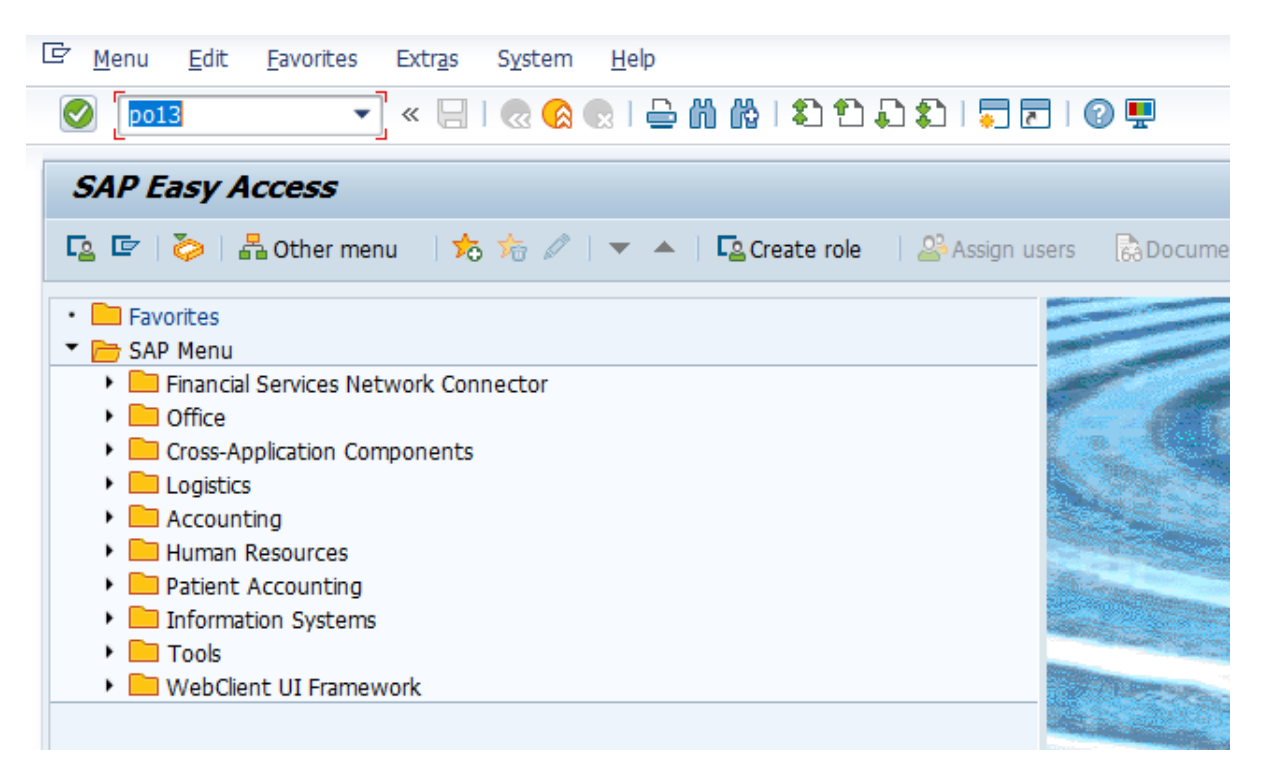

Enter position and select relationship. Click on create.

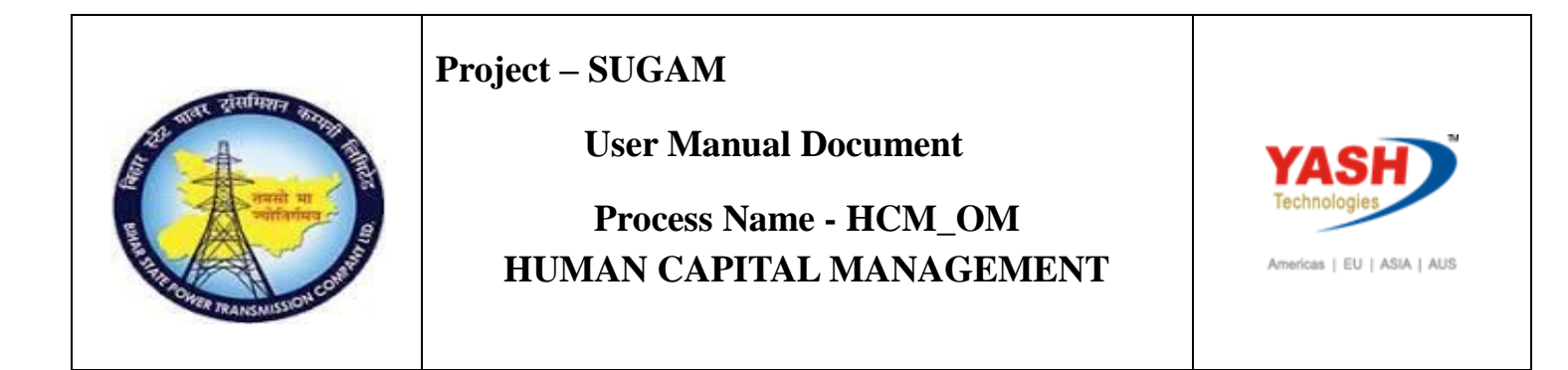

| 🖙 Position <u>E</u> dit <u>G</u> oto Utilitie <u>s</u> Se <u>t</u> t                                                                                                    | ings S <u>v</u> stem <u>H</u> elp        |              |         |                                           |                 |
|----------------------------------------------------------------------------------------------------|------------------------------------------|--------------|---------|-------------------------------------------|-----------------|
| 🖉 🔽 🗸 🖓 😓 I 😓 🕅 🐇 I 🏝 🛱 I 💭 💭 💭 💭                                                                                                    |                                          |              |         |                                           |                 |
| <ul> <li>Maintain Position</li> <li>Maintain Position</li> <li>Maintain Pos</li></ul> |                                          |              |         |                                           |                 |
| (⇔) ( <mark>⊅ (⊅</mark> ) (▼⊗)<br>Find by                                                                                                    |                                          |              |         |                                           |                 |
| Search Term                                                                                                    | Plan version                             | Current plan | norsta  | •                                         |                 |
| • 🛗 Structure Search                                                                                                    | Abbr.                                    | opt          | operato | <i>n</i>                                  |                 |
|                                                                                                    | Infotype Name<br>Object<br>Relationshing | s[           | П<br>•  | ime period<br>• Period<br>From 01 01 2018 | to 31 12 9999   |
|                                                                                                    | Description                              |              |         | Today                                     | Ourrent week    |
|                                                                                                    | Department/Staff                         |              |         | ⊖ All                                     | O Current month |
|                                                                                                    | Planned Compensation                     |              |         | From curr.date                            | ○Last week      |
|                                                                                                    | Vacancy                                  |              |         | ○ To current date                         | O Last month    |
|                                                                                                    | Authorities/Resources                    |              |         |                                           | OCurrent Year   |
|                                                                                                    | Work Schedule                            |              |         | Fill Select.                              |                 |
|                                                                                                    | Employee Group/Subgroup                  |              | -       |                                           |                 |
|                                                                                                    |                                          |              |         |                                           |                 |

Enter relationship and related object person. Enter save.

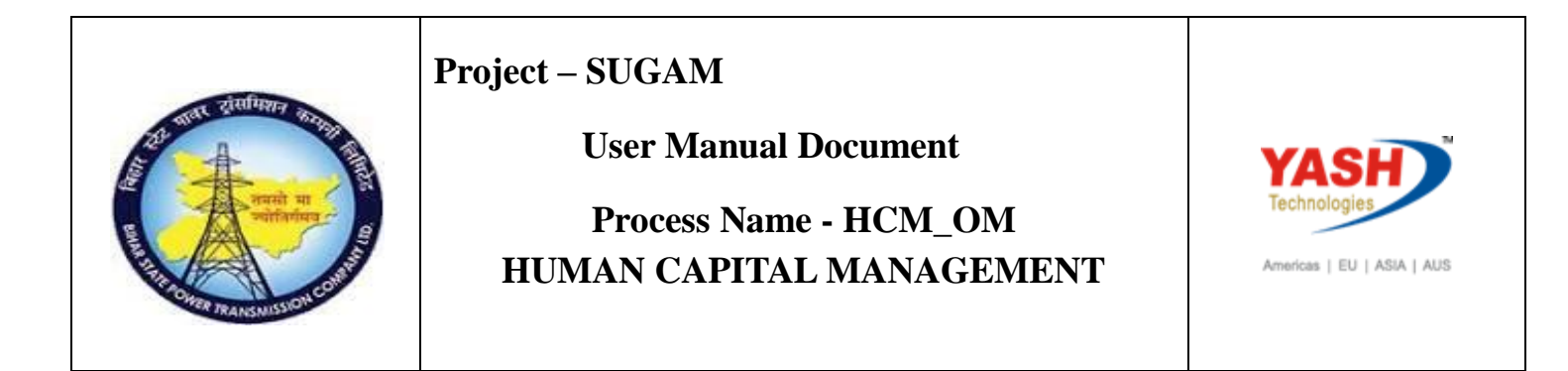

Assignment of Cost Center Transaction code PO10 and press enter.

# **4.** COST CENTER ASSIGNEMENT

Access Transaction:

Transaction code: PO10

Procedure:

Enter po10 and Press enter.

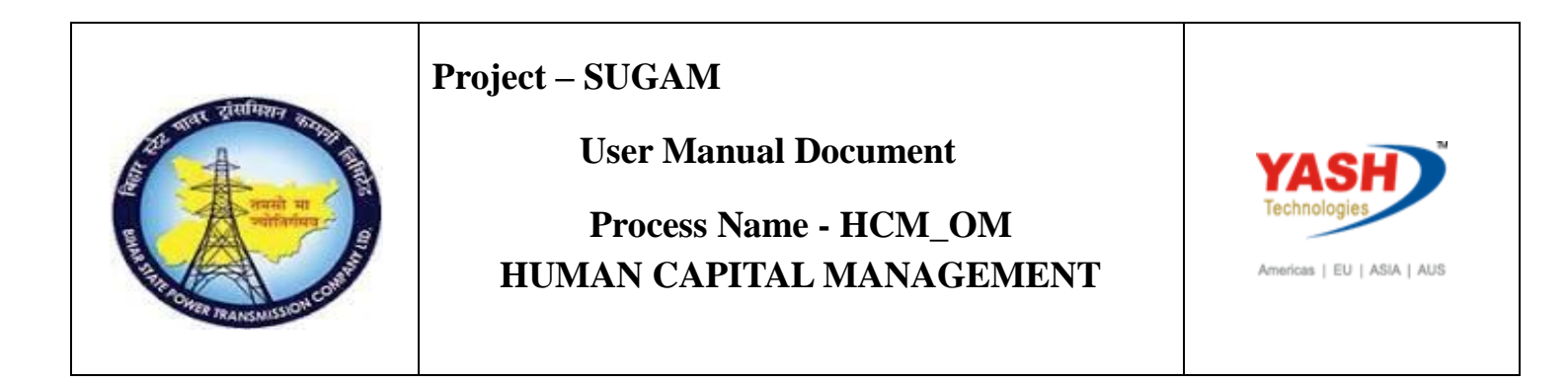

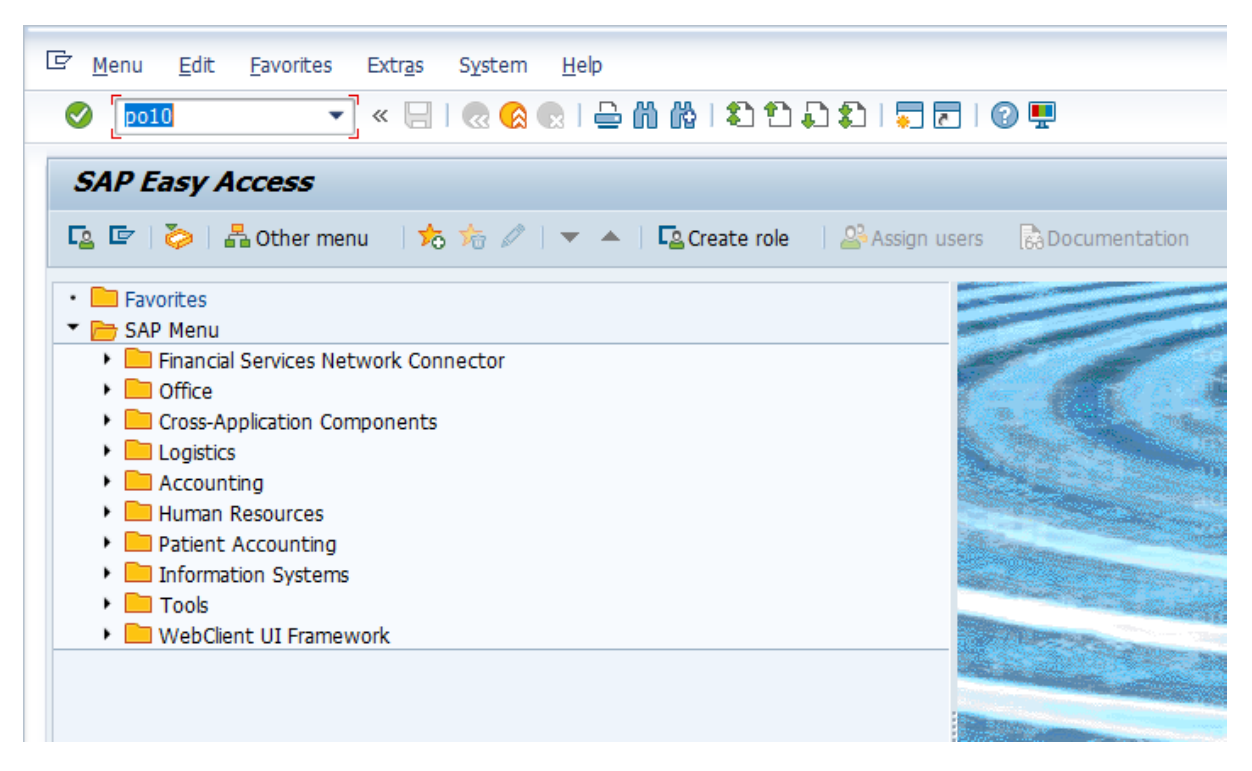

Select Org unit and enter object ID 50000222 and select the relationship. Click on create.

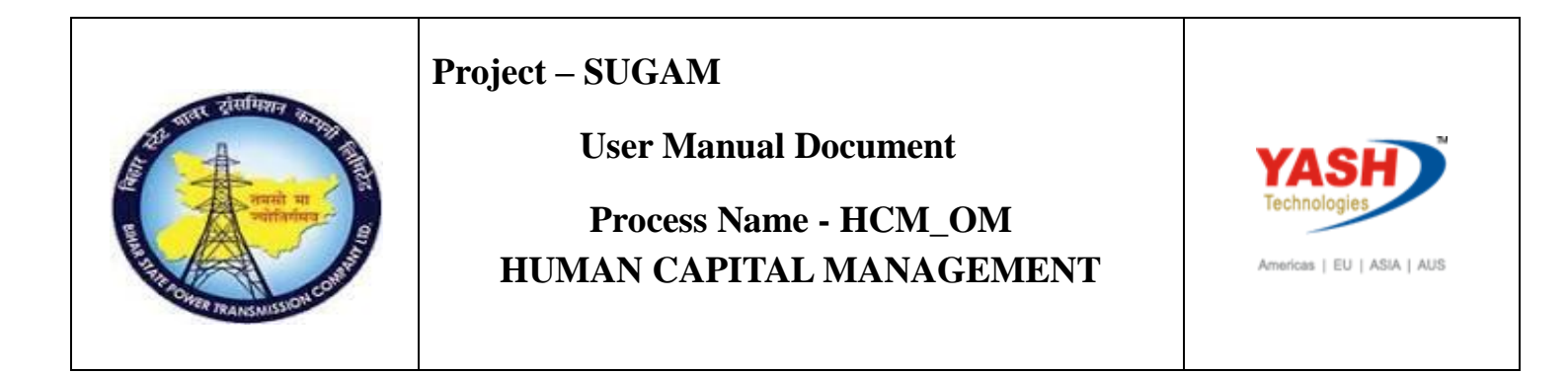

| ビ Organizational unit <u>E</u> dit <u>G</u> oto Utilitie <u>s</u> Se <u>t</u> tings S <u>y</u> stem <u>H</u> elp |                                                     |  |  |
|----------------------------------------------------------------------------------------------------|-----------------------------------------------------|--|--|
| 🖉 🗌 » 🔻                                                                                                    | 😪 😪   🗁 🝈 🚱   亀 🏝 🏝   🌄 🐷   🚱 🖳                     |  |  |
| Maintain Organizational Unit                                                                                     |                                                     |  |  |
| 🍄 🗅 🖉 🛠 🗔 🗗 📅 🧟 🧪                                                                                                |                                                     |  |  |
|                                                                                                    |                                                     |  |  |
| Find by                                                                                                    |                                                     |  |  |
| Organizational unit     Garch Term                                                                               | Plan version Current plan                           |  |  |
| • 🕅 Structure Search                                                                                             | Organizational unit  50000222                       |  |  |
| · ·····                                                                                                    | ADDr.                                               |  |  |
|                                                                                                    |                                                     |  |  |
|                                                                                                    | Active Danned Submitted Annroved Rejected           |  |  |
|                                                                                                    |                                                     |  |  |
|                                                                                                    | Infotype Name S. Time period                        |  |  |
|                                                                                                    | Object   Object                                     |  |  |
|                                                                                                    | Relationships From 08.03.2019 to 31.12.9999         |  |  |
|                                                                                                    | Description O Today O Current week                  |  |  |
|                                                                                                    | Department/Staff O All O Current month              |  |  |
|                                                                                                    | Acct. Assignment Features OFrom curr.date Last week |  |  |
|                                                                                                    | Work Schedule O To current date Last month          |  |  |
|                                                                                                    | Cost Planning Current Year                          |  |  |
|                                                                                                    | DD Profiles                                         |  |  |
|                                                                                                    | Cost Distribution                                   |  |  |
|                                                                                                    |                                                     |  |  |
|                                                                                                    |                                                     |  |  |
|                                                                                                    |                                                     |  |  |
|                                                                                                    |                                                     |  |  |
|                                                                                                    |                                                     |  |  |

Enter validity period, select relationship A011, select cost center, enter Id 00018204121000

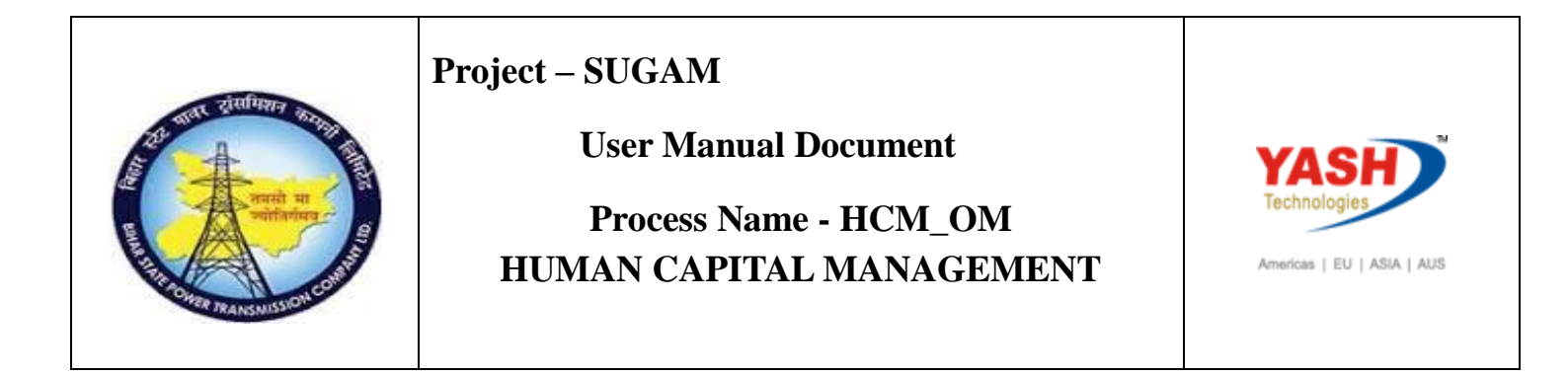

| ☞ Infotype Edit <u>G</u> oto Extr <u>a</u> s <u>V</u> iew S <u>v</u> stem <u>H</u> elp |                                |                                          |  |
|----------------------------------------------------------------------------------------|--------------------------------|------------------------------------------|--|
| 🖉 🔽 🔍 😌 🔜 😓 🐘 👘 🖆 🔹 🕄 💭 💭 🖳                                                            |                                |                                          |  |
| Create Relationships                                                                   |                                |                                          |  |
| 👌 🔓 🚺 🖉 Allowed relationships                                                          |                                |                                          |  |
|                                                                                        | rganizational unit BSPTC       | BSPTC Head Quarter PATNA                 |  |
| Find by Pla                                                                            | anning Status Active           |                                          |  |
| ▼                                                                                      | alid from 11.01                | .2019 to 31.12.9999 & Change Information |  |
| • 🛗 Search Term                                                                        |                                |                                          |  |
| Structure Search     R                                                                 | elationships 01 O 50000222     | 1                                        |  |
| R                                                                                      | Relationship type/relationship | A 011                                    |  |
|                                                                                        | Related Object                 |                                          |  |
|                                                                                        | Type of related object         | Cost center                              |  |
|                                                                                        | ID of related object           | 00018204121000                           |  |
|                                                                                        | Abbreviation                   |                                          |  |
|                                                                                        | Name                           |                                          |  |
|                                                                                        |                                |                                          |  |
| Р                                                                                      | Priority                       |                                          |  |
| V                                                                                      | Weighting                      | 8                                        |  |
|                                                                                        |                                |                                          |  |

Press enter and save. Cost center assigned to org unit.